學校電腦使用無線網卡連接 AP: eduroam 設定

- 1. 先至學校公告下載 eduroam 一鍵安裝,參考裡面使用說明進行安裝
- 2. 拔掉後面網路線
- 3. 插上 USB 無線網卡,出現要安裝的視窗介面,選擇"安裝 wifi 驅動程式一解壓縮 按 ok—點 install 安裝—完成
- 4. 無顯示安裝驅動程式介面,拔掉 USB 無線網卡再插入,就會出現執行 autorun 視窗

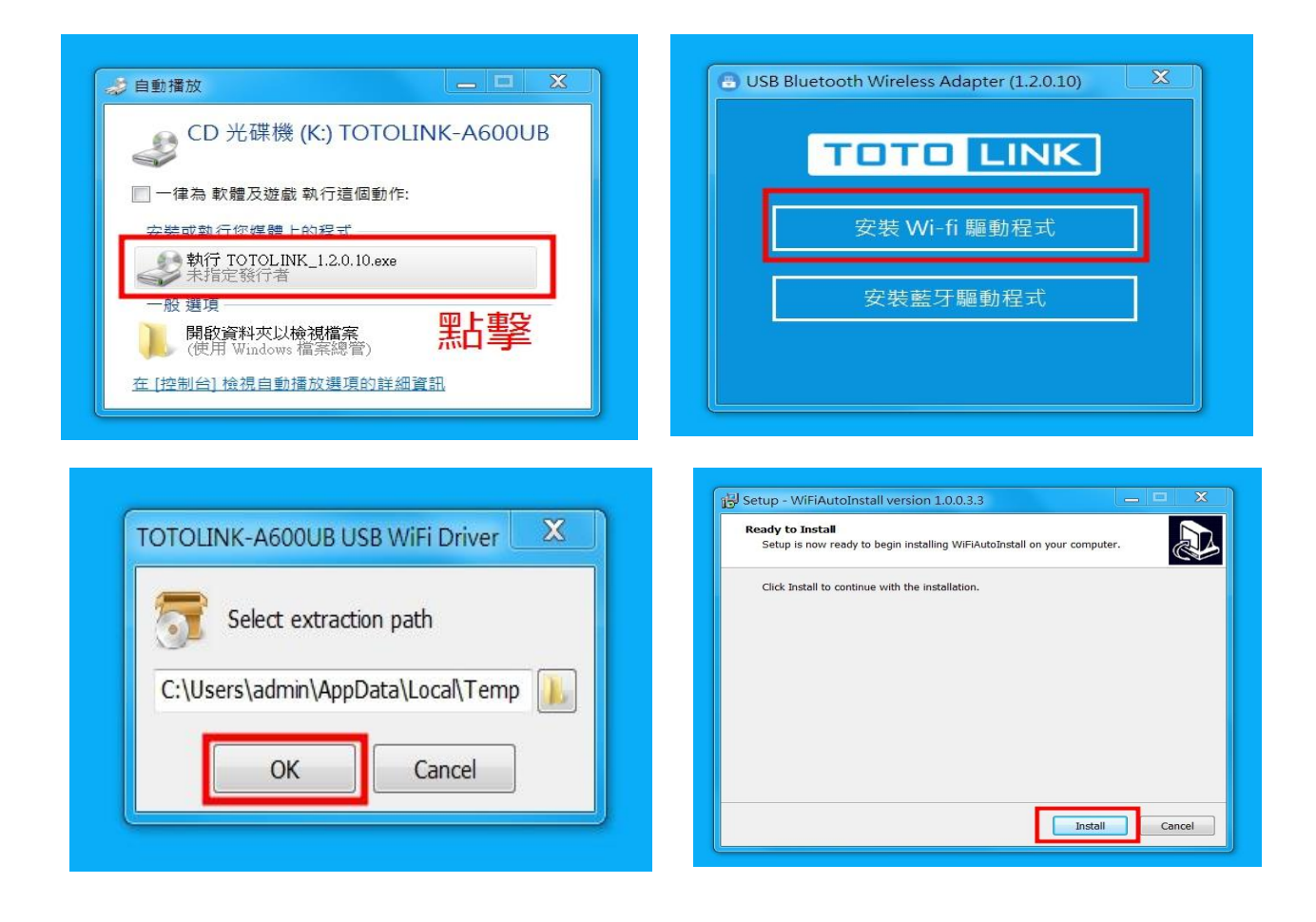

- 點右下角天線(無線網路圖示) -- 點 eduroam -- 先中斷連線 --- 再一次連線 跳出網路驗證輸入單一認證公務帳號及密碼 -- 確定 -- 連線完成
- 2. 假如要使用有線網路,直接將網路線插入網路孔即可。

| $ \begin{array}{c} & & \\ & & \\ & \\ & \\ & \\ & \\ & \\ & \\ & $ | × + vp.tycedu.tw                                                                                                    | • • • • • • • • • • • • • • • • • • •                                                                                                    |
|--------------------------------------------------------------------|----------------------------------------------------------------------------------------------------|----------------------------------------------------------------------------------------------------|
|                                                                    |                                                                                                    |                                                                                                    |
|                                                                    |                                                                                                    |                                                                                                    |
|                                                                    | 8                                                                                                    |                                                                                                    |
|                                                                    |                                                                                                    |                                                                                                    |
|                                                                    | 無法連上這個網站                                                                                                    |                                                                                                    |
|                                                                    | 請檢查 vnp.tyc.edu.tw 中是否有錯字。<br>如用サウェ源 建塑料动行 Windows 個路診斷。                                                                                                    |                                                                                                    |
|                                                                    | 如来拼子上唯,調賞詞執行 WINGOWS 樹脂診園。                                                                                                    | 目前連線到:<br>eduroam<br>编隊總路本距                                                                                                    |
|                                                                    |                                                                                                    | 四47年3月3日19-9K<br>無線網路邊線                                                                                                    |
|                                                                    | <b>重新</b> 設入                                                                                                    | eduroam 已經連結<br>DIRECT-8b-HP M15 LaserJet                                                                                                    |
|                                                                    |                                                                                                    | TYC_GUEST                                                                                                    |
|                                                                    |                                                                                                    | TYC_Learning<br>961648                                                                                                    |
|                                                                    |                                                                                                    | 其他的網路                                                                                                    |
|                                                                    | 19 cm (0) 1                                                                                                    | 開取網路和共用中心                                                                                                    |
| 📀 🛤 🛍 🤗                                                            |                                                                                                    | ▲ R₂ al 4 20                                                                                                    |
|                                                                    |                                                                                                    |                                                                                                    |
|                                                                    |                                                                                                    |                                                                                                    |
| p.tyc.edu.tw                                                       | • • • • • •                                                                                                    | 0-0                                                                                                    |
| p.tyc.edu.tw ×                                                     | + n n n n n n n n n n n n n n n n n n n                                                                                                    | • - •<br>* (                                                                                                    |
| c a shttps://vpn.ty                                                | +)                                                                                                    | ● - ■<br>* (                                                                                                    |
| atyc.edu.tw ×<br>C û ⓒ https://vpn.ty                              | + a a a a a a a a a a a a a a a a a a a                                                                                                    | • - •<br>* (                                                                                                    |
| ttyceduttw x<br>C ☆ ⊗ https://vpn.ty                               | t and a second second sec                                                                                                    | ● - ■<br>* (                                                                                                    |
| ttycedutw x                                                        | + and a second second s | ● -<br>* (                                                                                                    |
| tyc.edu.tw x                                                       | tedutw                                                                                                    | ● -<br>* (                                                                                                    |
| ttyc.edu.tw ×<br>C û ⊗ https://vpn.ty                              | +<br>Cedu.tw<br>正<br>無法連上這個網站                                                                                                    | ● =<br>* (                                                                                                    |
| ttyc.edu.tw x                                                      | +<br>c.edu.tw                                                                                                    | ● -<br>* (                                                                                                    |
| ttyc.edu.tw x<br>C û ⊗ https://vpn.ty                              | +<br>cedu.tw<br>正<br>無法連上這個網站<br>請檢查 vnp.tyc.edu.tw 中是否有錯字。<br>如果拼字正確,調賞試執行 Windows 網路診斷。                                                                                                    | (○ - □ )<br>★ (<br>日前連線到:                                                                                                    |
| ttycedutw x                                                        | +<br>c.edu.tw<br>正<br>無法連上這個網站<br>請檢查 vnp.tyc.edu.tw 中是否有錯字。<br>如果拼字正確、請嘗試執行 Windows 網路診斷。<br>DNS_PROBE_FINISHED_NXDOMAIN                                                                                                    | <ul> <li>● ■</li> <li>★</li> <li>●</li> <li>●</li></ul> |
| ttyc.edu.tw x<br>C A ⊗ https://vpn.ty                              | +<br>無法建上這個網站                                                                                                    | <ul> <li>●</li> <li>●</li> <li>●</li> <li>●</li> <li>■</li> <li>■</li></ul>   |
| ttyc.edu.tw x<br>C û ⊗ https://vpn.ty                              | +<br>c.edu.tw<br>正<br>無法連上這個網站<br>請檢查 vnp.tyc.edu.tw 中是否有錯字・<br>如果拼字正確・請嘗試執行 Windows 網路診斷・<br>DNS_PROBE_FINISHED_NXDOMAIN                                                                                                    | <ul> <li>● ■</li> <li>★</li> <li>●</li> <li>●</li></ul> |
| ttyc.edu.tw x<br>C A ⊗ https://vpn.ty                              | +<br>Eccutur<br>正<br>加<br>二<br>加<br>二<br>加<br>二<br>加<br>見<br>加<br>二<br>加<br>見<br>加<br>二<br>加<br>二<br>二<br>二<br>二<br>二<br>二<br>二<br>二<br>二<br>二<br>二<br>二<br>二                                                                                                    | <ul> <li>         日前連線型:         ● 日前連線型:         ● Garoam         ● 解線開始車線         ● eduroam         ● 用連線型         ● eduroam         ● 定程連線         ● 中断連線型         ● DIRECT-8b-HP MIS Laser/et         ● の目の目の目の目の目の目の目の目の目の目の目の目の目の目の目の目の目の目の目</li></ul>                                                                                                    |
| ttyc.edu.tw x                                                      | +<br>Ccdutw<br>正<br>正<br>加<br>二<br>加<br>二<br>加<br>二<br>加<br>二<br>二<br>二<br>二<br>二<br>二<br>二<br>二<br>二<br>二<br>二<br>二<br>二                                                                                                    | ● 一 ■<br>★<br>●<br>■<br>用連線型:<br>●<br>●<br>●<br>●<br>■<br>●<br>■<br>●<br>●<br>■<br>●<br>●<br>●<br>■<br>●<br>●<br>■<br>●<br>●<br>●<br>■<br>●<br>●<br>●<br>■<br>●<br>●<br>●<br>●<br>●<br>●<br>●<br>●<br>●<br>●<br>●<br>●<br>●                                                                                                    |
| ttyc.edu.tw x                                                      | +<br>cedutw<br>正                                                                                                    | ● 一<br>● 一<br>● 一<br>●<br>●<br>●<br>●<br>●<br>●<br>●<br>●<br>●<br>●                                                                                                    |
| tycedutw x                                                         | +<br>Cedutw                                                                                                    | ● 一 ■<br>*<br>●<br>■<br>●<br>●<br>■<br>●<br>■<br>●<br>●<br>■<br>●<br>●<br>■<br>●<br>■<br>●<br>●<br>■<br>●<br>●<br>●<br>●<br>●<br>●<br>●<br>●<br>●<br>●<br>●<br>●<br>●                                                                                                    |

| S vnp.tyc.edu.tw × +                                                   |                             | 0                          | _ 0 X    |
|------------------------------------------------------------------------|-----------------------------|----------------------------|----------|
| $\leftrightarrow$ $\rightarrow$ C $\triangle$ S https://vpn.tyc.edu.tw |                             | t                          | * 💿 :    |
|                                                                        |                             |                            |          |
|                                                                        |                             |                            |          |
|                                                                        | -                           |                            |          |
|                                                                        | 13<br>1                     |                            |          |
|                                                                        |                             |                            |          |
|                                                                        | 無法連上這個網站                    |                            |          |
|                                                                        | 請檢查 vnp.tyc.edu.tw 中是否有錯字。  |                            |          |
|                                                                        | 如果拼字正確,請嘗試執行 Windows 網路診斷。  | 2019-18-48                 | 4        |
|                                                                        |                             | 有可用的連線                     | 1        |
|                                                                        | UNS_PROBE_FINISHED_NXUUMAIN | 無線網路連線                     | ~        |
|                                                                        |                             | eduroam                    | ltr.     |
|                                                                        | 重新載入                        | DIRECT-8b-HP M15 Laser let | 連線(C)    |
|                                                                        |                             | TYC_GUEST                  | -11      |
|                                                                        |                             | TYC_Learning               | 3.1      |
|                                                                        |                             | 961648                     | lites    |
|                                                                        |                             | 其他的網路                      | 201      |
|                                                                        | (*** man (d) ]              | 開啟網路和共用中心                  |          |
| 🗿 🗅 🔞 🖉 🛅 🛛                                                            |                             | · N                        | 上午11:18  |
|                                                                        |                             |                            | 2021/0/2 |

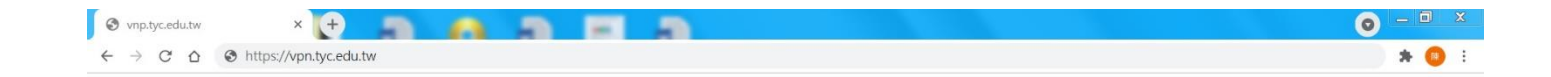

|                                  | 3                                                                                                    |                                                                     |                     |
|----------------------------------|----------------------------------------------------------------------------------------------------|---------------------------------------------------------------------|---------------------|
| 無<br>請 <sup>板</sup><br>如見<br>DNS | 法建上這個網站<br><sup>歲查</sup> vnp.tyc.edu.tw 中是否有錯字。<br>果拼字正確,請嘗試執行 Windows 網路診斷。<br>S_PROBE_FINISHED_NXDOMAIN |                                                                     |                     |
|                                  | 重新截入                                                                                                    | Windows 安全性           網路驗證<br>時未人使用者認證           使用者名稱           定調 |                     |
|                                  |                                                                                                    | 確定                                                                  | 取消<br>取消<br>上午11:20 |

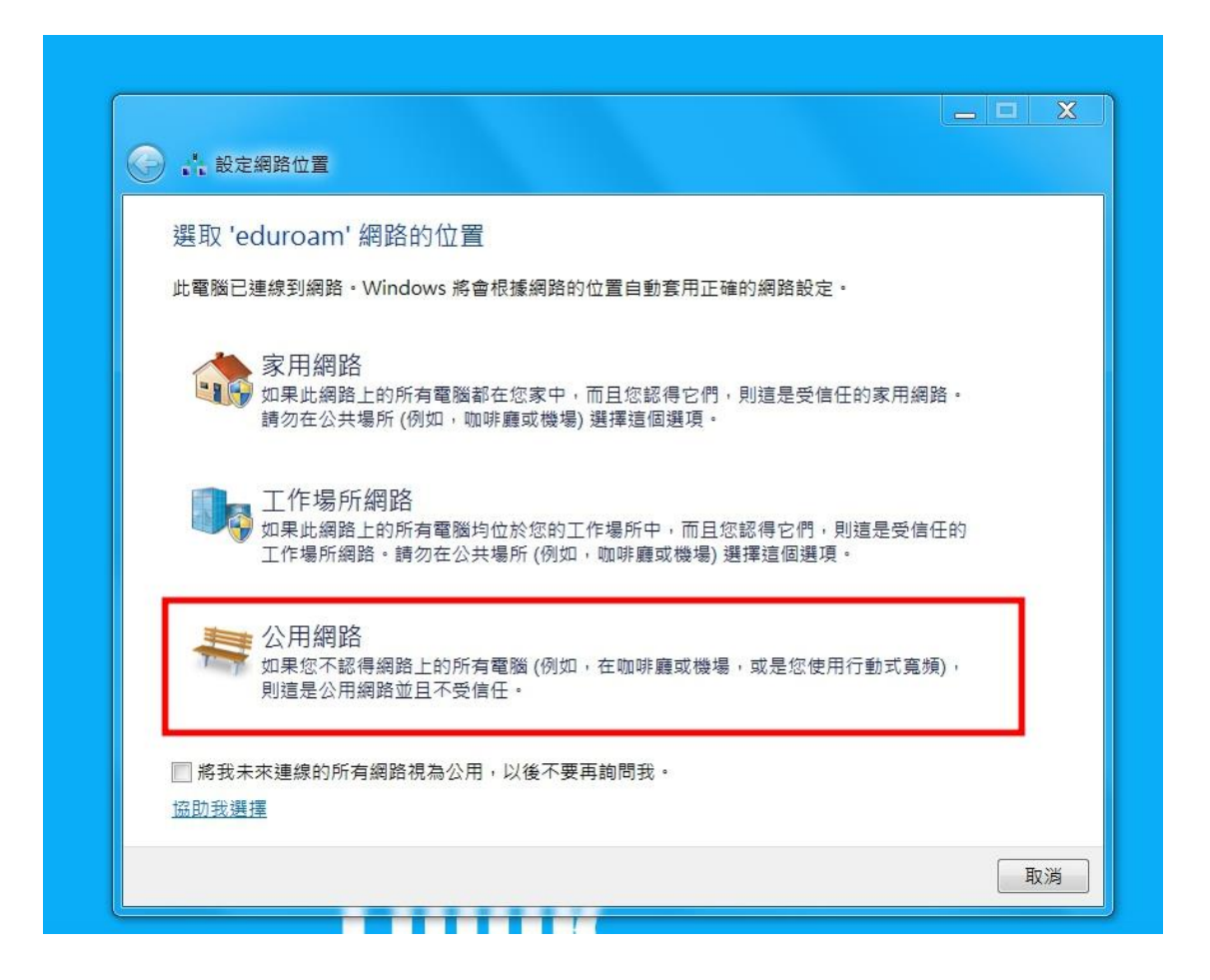

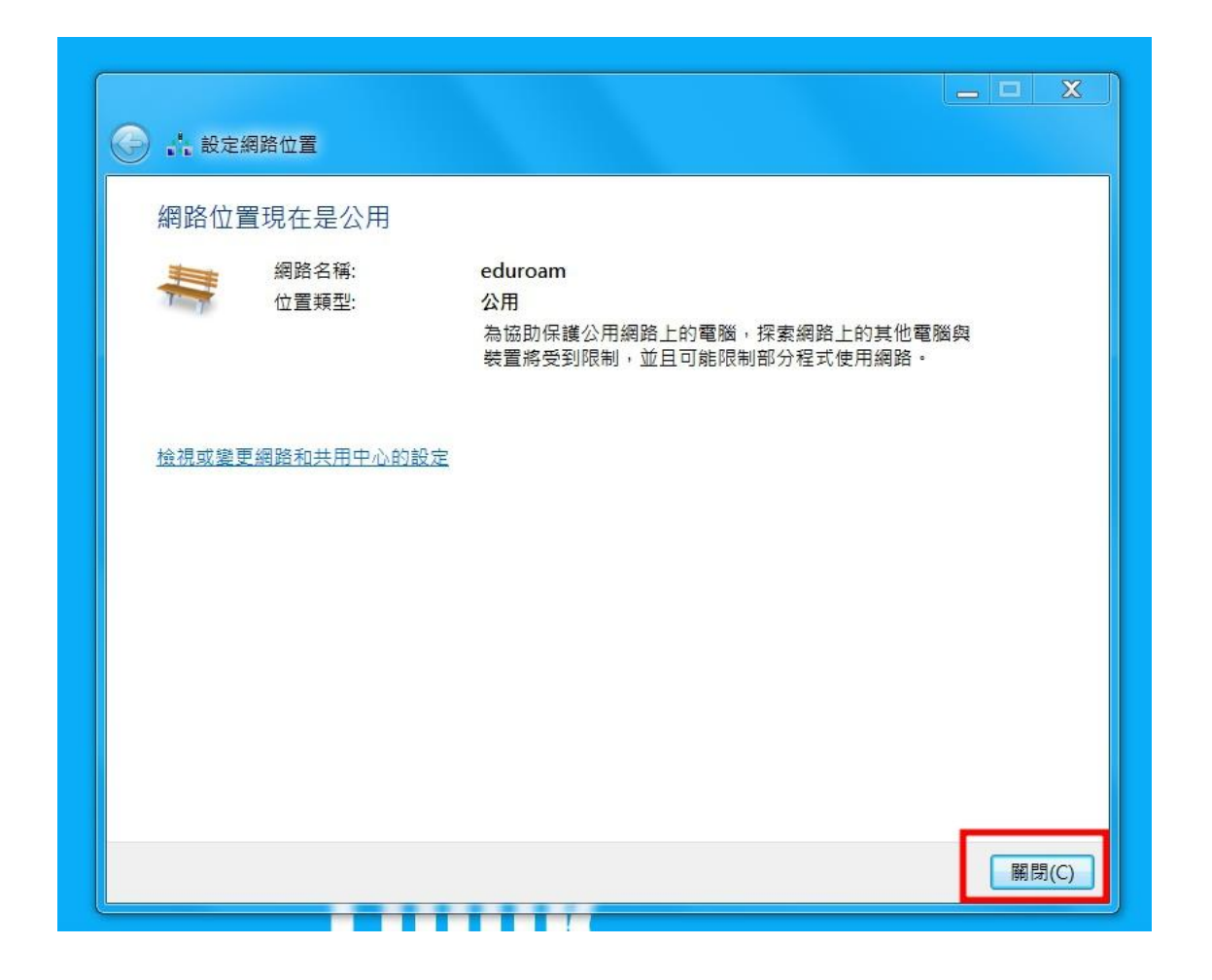